### Регистрация в АИС ОК (физического лица)

#### Для записи на прохождение независимой оценки квалификации в ЦОК «Ассоциация «НЦРКК»

Москва 2023 г.

## Шаг 1. Переходим на Сайт АИС ОК <u>https://aisok.ru/</u> и нажимаем кнопку «Регистрация»

| ← ⑨ Ĉ ∎ aisok.ru | https://aisok.ru/                                                                             | e a la seconda de la seconda de la seconda de la seconda de la seconda de la seconda de la seconda de la second |
|------------------|-----------------------------------------------------------------------------------------------|----------------------------------------------------------------------------------------------------|
|                  | СОВЕТ<br>ПО ПРОФЕССИОНАЛЬНЫМ<br>ВАЛИФИКАЦИЯМ<br>Валификациям<br>возданостичението инотерсатор | Гробное<br>тестирование                                                                                         |
|                  | Вход Регистрация                                                                              |                                                                                                    |
|                  | Физическое лицо Юридическое лицо                                                              |                                                                                                    |
|                  | E-mail*                                                                                       | АИС ОЦЕНКА КВАЛИФИКАЦИИ                                                                                         |
|                  | Текст                                                                                         |                                                                                                    |
|                  | Фамилия*                                                                                      |                                                                                                    |
|                  | lekci                                                                                         |                                                                                                    |
|                  | Текст                                                                                         |                                                                                                    |
|                  | Отчество                                                                                      |                                                                                                    |
|                  | Текст                                                                                         |                                                                                                    |
|                  | Телефон"                                                                                      |                                                                                                    |
|                  | снилс"                                                                                        |                                                                                                    |
|                  |                                                                                               |                                                                                                    |
|                  | <u>Даю согласие на обработку персональных</u><br>данных                                       |                                                                                                    |
|                  | Согласен с политикой обработки персональных                                                   |                                                                                                    |
|                  | Зарегистрироваться                                                                            |                                                                                                    |

Шаг 2. Заполняем форму Регистрации, вводим запрашиваемые данные и соглашаемся с обработкой персональных данных. Нажимаем на кнопку «Зарегистрироваться».

| ← ⑧ Ĉ 💣 aisok.ru | https://aisok.ru/Login                                                                                                    | ı/Signin?returnUrl=https://aisok.ru/#registration | j 🌐 👫   🛤 Q | 5 ⊻₅ |
|------------------|----------------------------------------------------------------------------------------------------|---------------------------------------------------|-------------|------|
|                  | Вход <u>Регистрация</u><br>Физическое лицо<br>E-mall*<br>Фамилия*                                                                                                    | АИС ОЦЕНКА КВАЛИФИКАЦИИ                           |             |      |
|                  | Има*<br>Отчество<br>Отчество<br>Телефоя*<br>СНИЛС*<br>СНИЛС*<br>СНИЛС*<br>СНИЛС*<br>СПИЛС*<br>СНИЛС*<br>СНИЛС*<br>СМИЛС*<br>СНИЛС*<br>СМИЛС*<br>СНИЛС*<br>СМИЛС*<br>СМИЛС*<br>СНИЛС*<br>СМИЛС*<br>СМИЛ |                                                   |             |      |

## Шаг 3. На указанную в форме Регистрации почту должен поступить логин и временный пароль для входа!

| < Вернуться                                                                            | 🕤 Удалить 🎝 В папку 🖓 Спам 🕑 В архив … 🚓 Ответить 🗢 Переслать                                                                                                    | ~ 🗸                    |
|----------------------------------------------------------------------------------------|----------------------------------------------------------------------------------------------------|------------------------|
| Написать письмо 🗸                                                                      | Создание учетной записи соискателя                                                                                                    | 🔑 Учётные записи 💌     |
| <ul> <li>✓ Входящие 270</li> <li>⚠ Социальные сети</li> </ul>                          | АИС «Оценка квалификации» Сегодня, 10:06<br>Кому: вам                                                                                                    |                        |
| <ul><li>Рассылки 567</li><li>Новости</li></ul>                                         | вам назначен логин и пароль для входа в СИСТЕМУ НЕЗАВИСИМОЙ ОЦЕНКИ КВА.                                                                                                    | ЛИФИКАЦИИ              |
| <ul> <li>Письма себе</li> <li>Отправленные</li> </ul>                                  | Логин:                                                                                                    |                        |
| <ul> <li>[] Черновики</li> <li>Очистить</li> <li>Очистить</li> <li>Очистить</li> </ul> | Для входа в систему и смены временного пароля необходимо перейти по указанной ссылке:<br><u>Установить пароль</u><br>P.S. Временный пароль действителен до 03.12.2022, необходимо его сменить на постоянный |                        |
| + Новая папка                                                                          | <ul> <li>♦ Ответить</li> <li>♦ Переслать</li> <li>● Прочитать письмо</li> </ul>                                                                                                    | Отписаться от рассылки |
|                                                                                        | Защищено Kaspersky - реклама                                                                                                    |                        |

### Шаг 4. Заходим в АИС ОК используя логин и временный пароль. Меняем временный пароль на постоянный.

|   | СОВЕТ<br>ПО ПРОФЕССИОНАЛЬНЫМ<br>КВАЛИФИКАЦИЯМ<br>заколи и издетителя изволики, пидстрителена,<br>алитестиче стительно и розписание | Пробное<br>тестирование |  |
|---|----------------------------------------------------------------------------------------------------|-------------------------|--|
| - | Установка пароля                                                                                                    |                         |  |
|   | Подтверждение пароля<br>Сохранить                                                                                                  |                         |  |
|   |                                                                                                    |                         |  |

#### Шаг 5. Переходим и заполняемв личный кабинет Соискателя. Затем вернуться на главный экран и «Подать заявление».

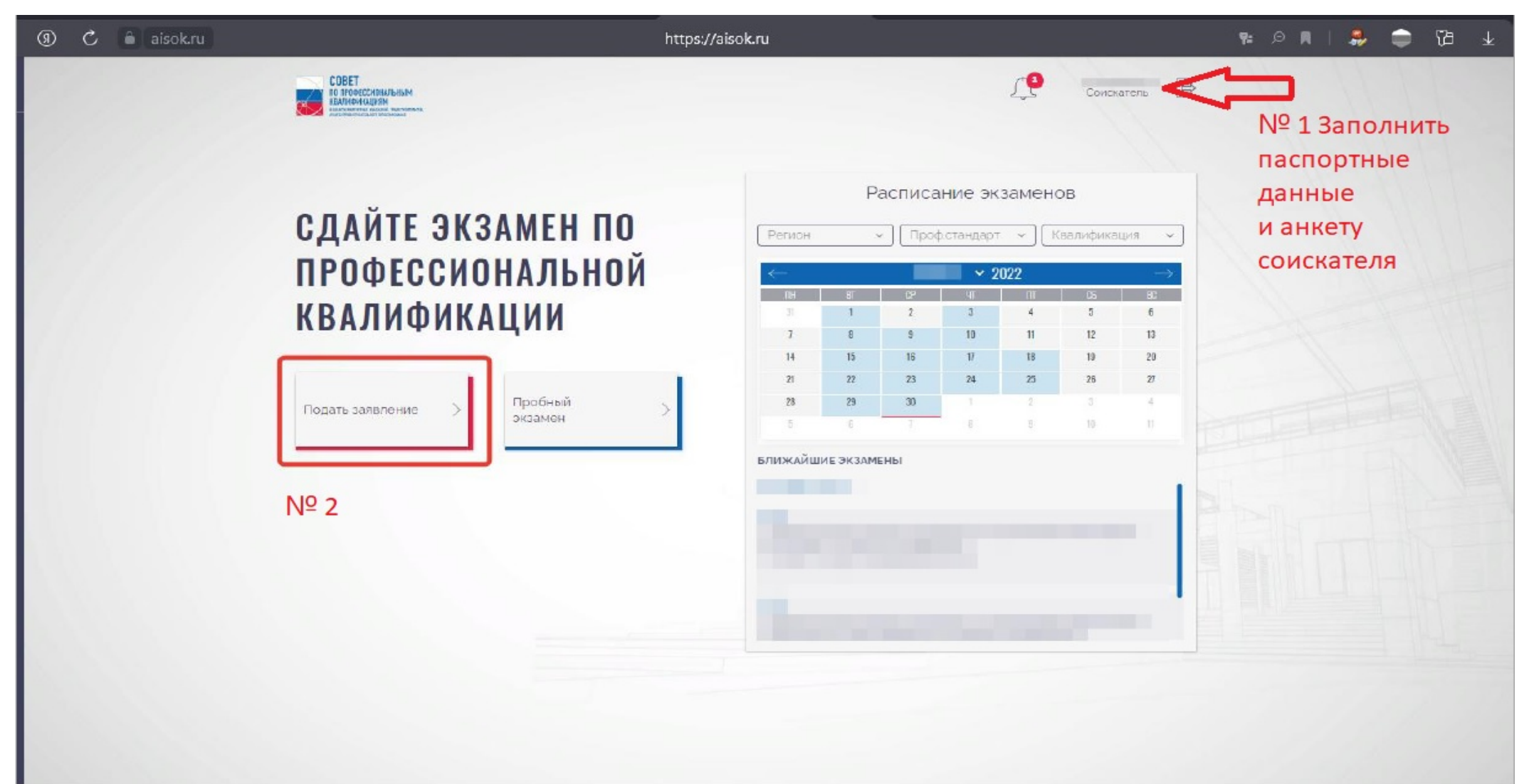

#### Шаг 6. Заполняем Заявление. Заполняем вкладку «Квалификация».

| + | Ø | 🖒 🗎 alsokiru | https://aisok.ru/Request/CreateByUser?returnUrl=%2FRequest%2FListByUser                                                                       | ¥2 ₽ # | # | • | 70 ¥ |
|---|---|--------------|----------------------------------------------------------------------------------------------------|--------|---|---|------|
| 8 |   |              | СОРЕТ Соискатель Соискатель Соискатель С                                                                                                    |        |   |   |      |
|   |   |              | Заявление на прохождение профессионального экзамена                                                                                           |        |   |   |      |
|   |   |              | Статус зажитення Чадаєвая<br>Колли финовыма Длитиве о Парторітиве Сведения о прудовой деястии Образование Документа для заквітення Поргфолько |        |   |   |      |
|   |   |              | Ontara Coecoertera Padoroganese                                                                                                    |        |   |   |      |
|   |   |              | Гроессионалетем станарт Специалист по организации архитектурно-строительного проектирования                                                   |        |   |   |      |
|   |   |              | Npopeco-interest statisticities                                                                                                    |        |   |   |      |
|   |   |              | 🗲 Главный инженер проекта (специалист по организации архитектурно-строительного проектирования) (7 уровень квалификации) 🤟                    |        |   |   |      |
|   |   |              | Netto                                                                                                    |        |   |   |      |
|   |   |              |                                                                                                    |        |   |   |      |
|   |   |              | Дагазо Назда                                                                                                    |        |   |   |      |
|   |   |              | 1                                                                                                    |        |   |   |      |
|   |   |              |                                                                                                    |        |   |   |      |

# Шаг 7. Заполняем Заявление. Заполняем вкладку «Данные о Соискателе».

| ÷ | 9 | Č 🗎 | aisok.ru | https://aisok.ru/Rec                                                   | quest/EditByUser/779?returnUrl=9                        | 62FRequest%2FListByUser#collap | oseEducation  | P= 0 🖪 | ۵ 🏶 | 7∂ ± |
|---|---|-----|----------|------------------------------------------------------------------------|---------------------------------------------------------|--------------------------------|---------------|--------|-----|------|
| 8 |   |     |          | СОВЕТ<br>по профессиональным<br>Каликоинациям<br>накачениями пактамана |                                                         |                                | Соискатель    |        |     |      |
|   |   |     |          |                                                                        |                                                         |                                |               |        |     |      |
|   |   |     |          | Заявление на прохождение про                                           | фессионального экзамена                                 |                                |               |        |     |      |
|   |   |     |          | Статус заявления Черновик                                              | (                                                       |                                |               |        |     |      |
|   |   |     |          | Квалификация Данные о<br>соискателе                                    | Паспортные Сведения о Обр<br>данные трудовой дея-ти Обр | азование Документы для Портфо  | элио          | /      |     |      |
|   |   |     |          | Фамилия                                                                | Имя                                                     | Отчество                       | Пол           |        |     |      |
|   |   |     |          |                                                                        |                                                         |                                | M ~           | /      |     |      |
|   |   |     |          | Телефон                                                                | E-mail                                                  | СНИЛС                          | Дата рождения |        |     |      |
|   |   |     |          | Необходимость обеспечения доступной ср.                                | реды                                                    |                                |               |        |     |      |
|   |   |     |          |                                                                        | K                                                       |                                |               |        |     |      |
|   |   |     |          | Достоверность предоставленных данных<br>подтверждаю                    | Согласие на обработку персональных<br>данных            |                                |               |        |     |      |
|   |   |     |          |                                                                        |                                                         |                                |               |        |     |      |
|   |   |     |          |                                                                        |                                                         | Далее                          | Назад         |        |     |      |
|   |   |     |          |                                                                        |                                                         |                                |               |        |     |      |
|   |   |     |          |                                                                        |                                                         |                                |               |        |     |      |
|   |   |     |          |                                                                        |                                                         |                                |               |        |     |      |
|   |   |     |          |                                                                        |                                                         |                                |               |        |     |      |
|   |   |     |          |                                                                        |                                                         |                                |               |        |     |      |

## Шаг 8. Заполняем Заявление. Заполняем вкладку «Паспортные данные».

| ÷ | 9 | Ċ 🗎 a | isok.ru       | https://                                                                          | 'aisok.ru/Request/E      | ditByUser/779?re                 | turnUrl  | =%2FRequest%2F             | FListByUser |                       |        | <b>%</b> | Θ 🖪 | ه | ß | $\underline{\downarrow}$ |
|---|---|-------|---------------|-----------------------------------------------------------------------------------|--------------------------|----------------------------------|----------|----------------------------|-------------|-----------------------|--------|----------|-----|---|---|--------------------------|
| 8 |   |       |               | СОВЕТ<br>ПО ПРОФЕССИОНАЛьным<br>Налигонициями налигичных<br>налигичных налигичных |                          |                                  |          |                            | -           | Соискатель            | Þ      |          |     |   |   |                          |
|   |   |       |               | Заявление на прохождение п                                                        | рофессионального         | экзамена                         |          |                            |             |                       |        |          |     |   |   |                          |
|   |   |       |               | Статус заявления Черновик                                                         |                          |                                  |          |                            |             |                       |        |          |     |   |   |                          |
|   |   |       |               | Квалификация Данные о соискателе                                                  | Паспортные<br>данные тру | Сведения о<br>удовой дея-ти Обра | азование | Документы для<br>заявления | Портфолио   |                       |        |          |     |   |   |                          |
|   |   |       |               | Гражданство                                                                       |                          |                                  |          | Документ                   |             |                       |        |          |     |   |   |                          |
|   |   |       | $\rightarrow$ | Российская Федерация                                                              |                          |                                  | ~        | Паспорт                    |             |                       | ~      |          |     |   |   |                          |
|   |   |       |               | Серия                                                                             | Номер                    |                                  | ŀ        | (од подразделения          |             | Дата выдачи           |        |          |     |   |   |                          |
|   |   |       | $\rightarrow$ | •                                                                                 |                          |                                  |          |                            | 1 12-       |                       |        |          |     |   |   |                          |
|   |   |       |               | Кем выдан                                                                         |                          |                                  |          |                            |             |                       |        |          |     |   |   |                          |
|   |   |       | $\rightarrow$ | •                                                                                 |                          |                                  |          |                            |             |                       |        |          |     |   |   |                          |
|   |   |       |               | Адрес регистрации                                                                 |                          |                                  |          |                            |             | Thema                 | -13    |          |     |   |   |                          |
|   |   |       |               |                                                                                   |                          |                                  | _        |                            |             |                       |        |          |     |   |   |                          |
|   |   |       | _             | Почтовыи адрес                                                                    |                          |                                  |          |                            | -           | Совпадает с адресом р | рег-ии |          |     |   |   |                          |
|   |   |       |               |                                                                                   |                          |                                  |          | 1111                       |             |                       |        |          |     |   |   |                          |
|   |   |       | $\rightarrow$ | . Достоверность предоставленных дан подтверждаю                                   | ных 🗹 Согласие на обр    | работку персональных             |          |                            |             |                       |        |          |     |   |   |                          |
|   |   |       |               |                                                                                   |                          |                                  |          |                            |             |                       |        |          |     |   |   |                          |
|   |   |       |               |                                                                                   |                          |                                  |          |                            | Далее       | Назад                 |        |          |     |   |   |                          |
|   |   |       |               |                                                                                   |                          |                                  |          |                            |             |                       |        |          |     |   |   |                          |
|   |   |       |               |                                                                                   |                          |                                  |          |                            |             |                       |        |          |     |   |   |                          |

# Шаг 9. Заполняем Заявление. Заполняем вкладку «Сведения о трудовой деятельности».

| < <u>←</u> ( | 🖲 🖒 🔒 aisok.ru | https://aisok.ru/Request/EditByUser/779?returnUrl=%2FRequest%2FListByUser                                                                                                    | ¥ 67 🖨 🐐   🕷 🛛 📲 |
|--------------|----------------|----------------------------------------------------------------------------------------------------|------------------|
| 8            |                | СОВЕТ Соискатель Соискатель Соис | þ                |
|              |                | Заявление на прохождение профессионального экзамена                                                                                                    |                  |
|              |                | Статус заявления Черновик                                                                                                    |                  |
|              |                | Квалификация соискателе данные трудовой дея-ти Образование заявления Портфолио<br>Занят Название организации                                                                                                    |                  |
|              |                | Да ~ Соций По оцениваемой специальности Общий По оцениваемой специальности                                                                                                    |                  |
|              |                | Стаж работы                                                                                                    |                  |
|              |                | Достоверность предоставленных данных ☐ <u>Согласие на обработку персональных</u> данных                                                                                                    |                  |
|              |                | Далее Назад                                                                                                    |                  |
|              |                |                                                                                                    |                  |
|              |                |                                                                                                    |                  |
|              |                |                                                                                                    |                  |

#### Шаг 10. Заполняем Заявление. Заполняем вкладку «Образование».

| ÷ | 9 | Ç | â aisok.ru    | https://aisok.ru/Request/EditByUser/779?returnUrl=%2FRequest%2FListByUser                                                                                                    | <b>9:</b> |
|---|---|---|---------------|----------------------------------------------------------------------------------------------------|-----------|
| 8 |   |   |               | Совет<br>по проессиональным<br>Наликочная ваемая тикическая<br>инструментальные<br>наликочная ваемая тикическая<br>наликочная ваемая тикическая<br>наликочная ваемая тикическая<br>наликочная ваемая тикическая<br>наликочная ваемая тикическая<br>наликочная<br>наликочна<br>наликочна<br>наликочна<br>наликочна<br>наликочна<br>наликочна<br>наликочна<br>наликочна<br>наликочна<br>наликочна<br>наликочна<br>наликочна<br>наликочна<br>наликочна<br>налико |           |
|   |   |   |               |                                                                                                    |           |
| Ċ |   |   |               | Заявление на прохождение профессионального экзамена<br>Статус заявления Черновик                                                                                                    |           |
|   |   |   |               | Квалификация Данные о Паспортные Сведения о трудовой дея-ти Образование Документы для заявления Портфолио                                                                                                    |           |
|   |   |   | $\rightarrow$ | <b>Добавить</b> Сколировать из ЛК                                                                                                    |           |
|   |   |   |               | ✓ Достоверность предоставленных данных ✓ <u>Согласие на обработку персональных</u>                                                                                                    |           |
|   |   |   |               | Далее Назад                                                                                                    |           |
|   |   |   |               |                                                                                                    |           |
|   |   |   |               |                                                                                                    |           |
|   |   |   |               |                                                                                                    |           |
|   |   |   |               |                                                                                                    |           |
|   |   |   |               |                                                                                                    |           |

# Шаг 11. Заполняем Заявление. Заполняем вкладку «Образование».

| 9 | S | aisok.ru | https://aisok.ru/Request/EditByUser/779?returnUrl=%2FRequest%2FListByUser                       | 9          |
|---|---|----------|-------------------------------------------------------------------------------------------------|------------|
|   |   |          | СОВЕТ<br>ТО ПРОФЕССИОНАЛЬНЫМ<br>КВАЛИФИНАЦИЯМ<br>• маля желипистических преточениках            | искатель 🕞 |
|   |   |          |                                                                                                 |            |
|   |   |          | Заявление на прохождение профессионального экзамена                                             |            |
|   |   |          | Статус заявления Черновик                                                                       |            |
|   |   |          | Квалификация Данные о Паспортные Сведения о образование Документы для Портфолио трудовой дея-ти |            |
|   |   |          |                                                                                                 |            |
|   |   |          | Добавить Скопировать из ЛК                                                                      |            |
|   |   |          | Вид образования: Образование Уровень образования/степень: Высшее полное                         | =          |
|   |   |          | Специальность: Квалификация:                                                                    | S AT       |
|   |   |          | Образовательное учреждение:                                                                     | окончания  |
|   |   |          | Подтверждаю Согласие на обработку персональных Согласие на обработку персональных               |            |
|   |   |          | Далее                                                                                           | Назад      |
|   |   |          |                                                                                                 |            |
|   |   |          |                                                                                                 |            |

# Шаг 12. Заполняем Заявление. Заполняем вкладку «Документы для заявления».

| ← | 9 | Ç | aisok.ru | https://aisok.ru/Request/EditByUser/779?returnUrl=%2FRequest%2FListByUser                                       | ۲: | Ø 🖪 | ₽, | 19 ₹ |
|---|---|---|----------|----------------------------------------------------------------------------------------------------|----|-----|----|------|
| 8 |   |   |          | COBET<br>IN IPODECCHONALDERIM<br>REALINGUILIDIN<br>Hart and entropy and and information                         | >  |     |    |      |
|   |   |   |          |                                                                                                    |    |     |    |      |
|   |   |   |          | Статус заявления Черновик                                                                                       |    |     |    |      |
|   |   |   |          | Квалификация Данные о Паспортные Сведения о трудовой дея-ти Образование Документы для заявления Портфолио       |    |     |    |      |
|   |   |   |          | Добавить из ЛК                                                                                                  |    |     |    |      |
|   |   |   |          | Документ удостоверяющий личность Действия 🚍                                                                     |    |     |    |      |
|   |   |   |          | Заявление соискателя Действия 🚍                                                                                 |    |     |    |      |
|   |   |   |          | Согласие на обработку персональных данных Действия 🔤 Действия 🗮                                                 |    |     |    |      |
|   |   |   |          | Документы, подтверждающие наличие необходимого опыта работы (по профилю подтверждаемой квалификации) Действия 🔳 |    |     |    |      |
|   |   |   |          | ✓ Достоверность предоставленных данных ✓ Согласие на обработку персональных<br>данных                           |    |     |    |      |
|   |   |   |          | Далее Назад                                                                                                    |    |     |    |      |
|   |   |   |          |                                                                                                    |    |     |    |      |
|   |   |   |          |                                                                                                    |    |     |    |      |

#### Список необходимых документов:

1. Удостоверение личности (Паспорт РФ, Паспорт иностранного гражданина)

- 2. Диплом о высшем образовании в строительстве
- 3. Заверенная работодателем трудовая книжка
- 4. Заявление (по форме ЦОК)

(P.S. Согласие на обработку персональных данных находится в заявлении на проведение НОК)

Шаг 13. Заполняем Заявление. Прикладываем Портфолио Соискателя. Требования к Портфолио можно найти в «Оценочное средство по оценке квалификации» по соответствующей квалификации.

| 4 | 9 C | aisok.ru |                                                                                                    | https://a              | aisok.ru/Reque               | st/EditByUser/7               | 79?returnUrl= | %2FRequest%2               | FListByUser |       |   | Pa 👂 🖪 |
|---|-----|----------|----------------------------------------------------------------------------------------------------|------------------------|------------------------------|-------------------------------|---------------|----------------------------|-------------|-------|---|--------|
| 8 |     |          | СОВЕТ<br>ПО ПРОФЕССИОНАЛЬНЫМ<br>КВАЛИФИКАЦКЯМ<br>выязк инитика каконы пистики<br>инистика силими пистики | nca.                   |                              |                               |               |                            | Ĺ           | •     | ß |        |
|   |     |          |                                                                                                    |                        |                              |                               |               |                            |             |       |   |        |
| Ë |     |          | Заявление на пр                                                                                          | охождение пр           | офессиональн                 | юго экзамена                  |               |                            |             |       |   |        |
|   |     |          | Статус заявления 4е                                                                                      | рновик                 |                              |                               |               |                            |             |       |   |        |
|   |     |          | Квалификация                                                                                             | Данные о<br>соискателе | Паспортные<br>данные         | Сведения о<br>трудовой дея-ти | Образование   | Документы для<br>заявления | Портфолио   |       |   |        |
|   |     |          | Ссылка на портфолио                                                                                      |                        |                              |                               |               |                            |             |       |   |        |
|   |     |          |                                                                                                    | 20                     |                              |                               |               |                            | Очистить    |       |   |        |
|   |     |          | Добавить                                                                                                 |                        |                              |                               |               |                            |             |       |   |        |
|   |     |          |                                                                                                    |                        |                              |                               |               |                            |             |       |   |        |
|   |     |          | Достоверность пред<br>подтверждаю                                                                        | оставленных данн       | ых <u>Согласие</u><br>данных | на обработку персонал         | ЬНЫХ          |                            |             |       |   |        |
|   |     |          |                                                                                                    |                        |                              | _                             |               |                            | Отправить   | Назад |   |        |
|   |     |          |                                                                                                    |                        |                              |                               |               | m                          | The state   | - FIT |   |        |
|   |     |          |                                                                                                    |                        |                              |                               |               |                            |             |       |   |        |

# Шаг 14. Направляем Заявку на рассмотрение в ЦОК, после чего Заявка начинает отображаться у вас в личном кабинете

| 4 | 9 | S | aisok.ru |                                                                                             | https://aisok.ru/Request/ListByUser                                                                | A Q 49     |
|---|---|---|----------|---------------------------------------------------------------------------------------------|----------------------------------------------------------------------------------------------------|------------|
| 8 |   |   |          | СОВЕТ<br>ПО ПРОФЕССИОНАЛЬНЫМ<br>КВАЛЛИИНАЦИЯМ<br>Инстантический инститический инститический |                                                                                                    | * <b>B</b> |
|   |   |   |          | Мои заявления                                                                               |                                                                                                    |            |
|   |   |   |          | Добавить заявление                                                                          | Показано 1 - 1 из 1                                                                                |            |
|   |   |   |          | Заявление № 779 от 30.11.2022 11:50 (<br>Главный инженер проекта (специалист по ор          | У На рассмотрении<br>ганизации архитектурно-строительного проектирования) (7 уровень квалификации) | =          |
|   |   |   |          |                                                                                             | оциация «НЦРКК»                                                                                    |            |
|   |   |   |          |                                                                                             |                                                                                                    | 3          |
|   |   |   |          |                                                                                             |                                                                                                    |            |

# Шаг 15. Ожидайте рассмотрения заявки и дальнейших инструкций от ЦОК.